## MAKING A FEDERAL ESTIMATED TAX PAYMENT ON THE INTERNAL REVENUE SERVICE (IRS) WEBSITE

## 1) Navigate in your browser to <u>IRS.gov</u>.

2) If you have an IRS account, click "Sign in to Your Account":

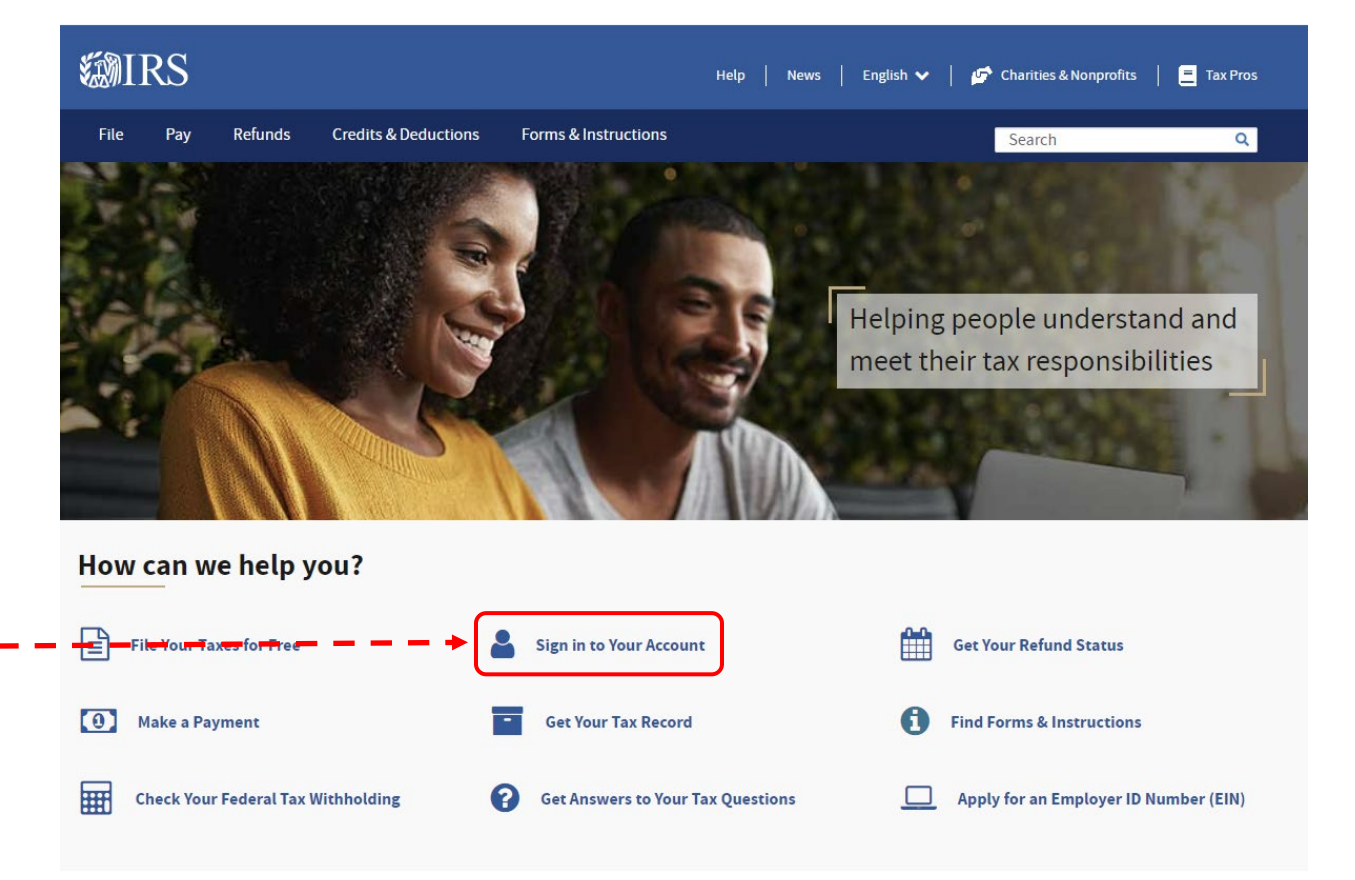

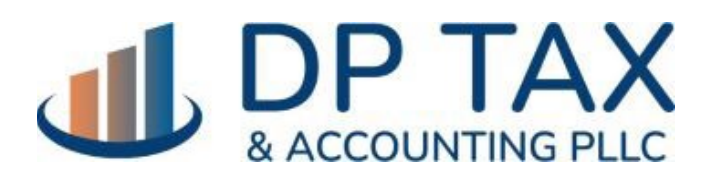

WWW.DPTAX.COM

# 3) On the Your Online Account page, click the button "Sign in to your Online Account":

| <b>MIR</b>                | RS                        |                 |                                                        | Help   News                                                                               | English 🗸   🚰 Charities & Nonprofits   📒 Tax                     | x Pros          |  |
|---------------------------|---------------------------|-----------------|--------------------------------------------------------|-------------------------------------------------------------------------------------------|------------------------------------------------------------------|-----------------|--|
| File                      | Pay                       | Refunds         | Credits & Deductions                                   | Forms & Instructions                                                                      | Search                                                           | ۹               |  |
| <u>Iome</u> / <u>File</u> | <u>e</u> / <u>Individ</u> | uals / Your Inf | ormation / Your Online Acco                            | punt                                                                                      |                                                                  |                 |  |
| Your Online Account       |                           |                 |                                                        |                                                                                           |                                                                  |                 |  |
|                           |                           |                 |                                                        | English   <u>Español</u>   <u>中文(简体)</u>                                                  | 中文 (繁體)   한국어   Русский   Tiếng Việt   Kreyòl a                  | <u>yisyen</u>   |  |
| Individu                  | als                       |                 | Access your indiv<br>records and more                  | vidual account information including balance, j                                           | payments, tax<br>Related Information                             |                 |  |
| Who Sh                    | nould File                |                 | Sign in to yo                                          | our Online Account 🚽 🗕 🗕 🗕                                                                | Frequently Asked Questions A Your Online Account                 | <u>\bout</u>    |  |
| How to                    | File                      |                 | if you're a new u                                      | ser, have your photo identification ready. More                                           | e information about • Appeals                                    |                 |  |
| When t                    | o File                    |                 | identity verificati                                    | ion is available on the sign-in page.                                                     | Topic No. 653, IRS Notices and     Republics and Interact Charge | <u>d Bills,</u> |  |
| Where                     | to File                   |                 | Access Tax                                             | Records                                                                                   | Penalties, and interest Charge                                   | 25              |  |
| Your In                   | formation                 |                 | <ul> <li>View key data<br/>gross income</li> </ul>     | a from your most recently filed tax return, inclu<br>e, and access transcripts            | Iding your adjusted<br>Need to Pay?                              |                 |  |
| Ta                        | x Record (1               | ranscript)      | <ul> <li>View informa</li> <li>View informa</li> </ul> | tion about your Economic Impact Payments<br>tion about your advance Child Tax Credit paym | See your <u>payment options.</u>                                 |                 |  |
| Life Ew                   | ents                      |                 | <ul> <li>View digital c</li> </ul>                     | opies of certain notices from the IRS                                                     |                                                                  |                 |  |

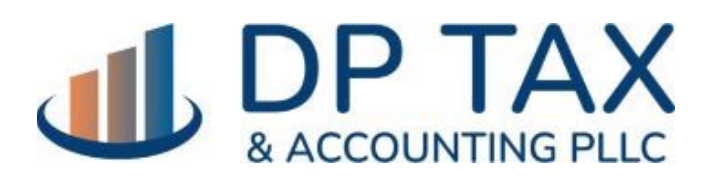

WWW.DPTAX.COM

4) After signing in, you'll see this landing page. Click the MAKE A PAYMENT button.

| <b>MIRS</b>                                              |                 |                       |                                            |                                      | мес         | GAN               | )   Er     | nglish 🗸      | •        | Profile    | Help 🕑    | •         |
|----------------------------------------------------------|-----------------|-----------------------|--------------------------------------------|--------------------------------------|-------------|-------------------|------------|---------------|----------|------------|-----------|-----------|
| Account Home                                             | Account Balance | Payments $\checkmark$ | Tax Records                                | Notices                              | and Letters | Author            | izations   |               |          |            |           |           |
| Welcom                                                   | e MEGAN         |                       |                                            |                                      |             |                   |            |               |          |            |           |           |
| Account                                                  | Status          |                       |                                            |                                      | Notifi      | catio             | ns         |               |          |            |           |           |
| Total Amount Owed<br>as of September 19, 2023:<br>\$0.00 |                 |                       | Turn On Email Notifications                |                                      |             |                   |            |               |          |            |           |           |
|                                                          |                 |                       |                                            |                                      | your accou  | receive er<br>nt. | nall noti  | rications \   | when the | e IRS ISSU | es new no | tices for |
|                                                          |                 |                       |                                            | Go Paperless for Certain IRS Notices |             |                   |            |               |          |            |           |           |
| view balance be                                          | <u>rtans</u>    |                       |                                            |                                      | Set your pr | ofile prefe       | erences    | o receive     | IRS noti | ices onlin | e.        |           |
| Payment                                                  | s               |                       |                                            |                                      | Recor       | ds                |            |               |          |            |           |           |
|                                                          | MENT            |                       |                                            |                                      | View Tax Re | ecords for        | :          |               |          |            |           |           |
| MAKE A PAY                                               | MENT            |                       |                                            |                                      | • Key ii    | nformatio         | on from y  | our most      | recent   | tax return | n         |           |
| View Payment O                                           | ptions          |                       |                                            |                                      | • Adva      | nce Child         | Tax Cred   | lit filing ir | nformati | ion        |           |           |
| View Payment Activity                                    |                 |                       | Economic Impact Payment filing information |                                      |             |                   |            |               |          |            |           |           |
|                                                          |                 |                       |                                            |                                      | Dowr        | nloadable         | tax reco   | ords          |          |            |           |           |
|                                                          |                 |                       |                                            |                                      | View Notice | es and Let        | ters for o | correspor     | ndence f | rom the l  | RS        |           |

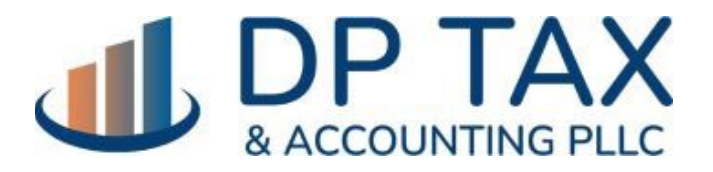

WWW.DPTAX.COM

5) You'll then choose your payment method and your payment type. Enter the year, amount, and click NEXT.

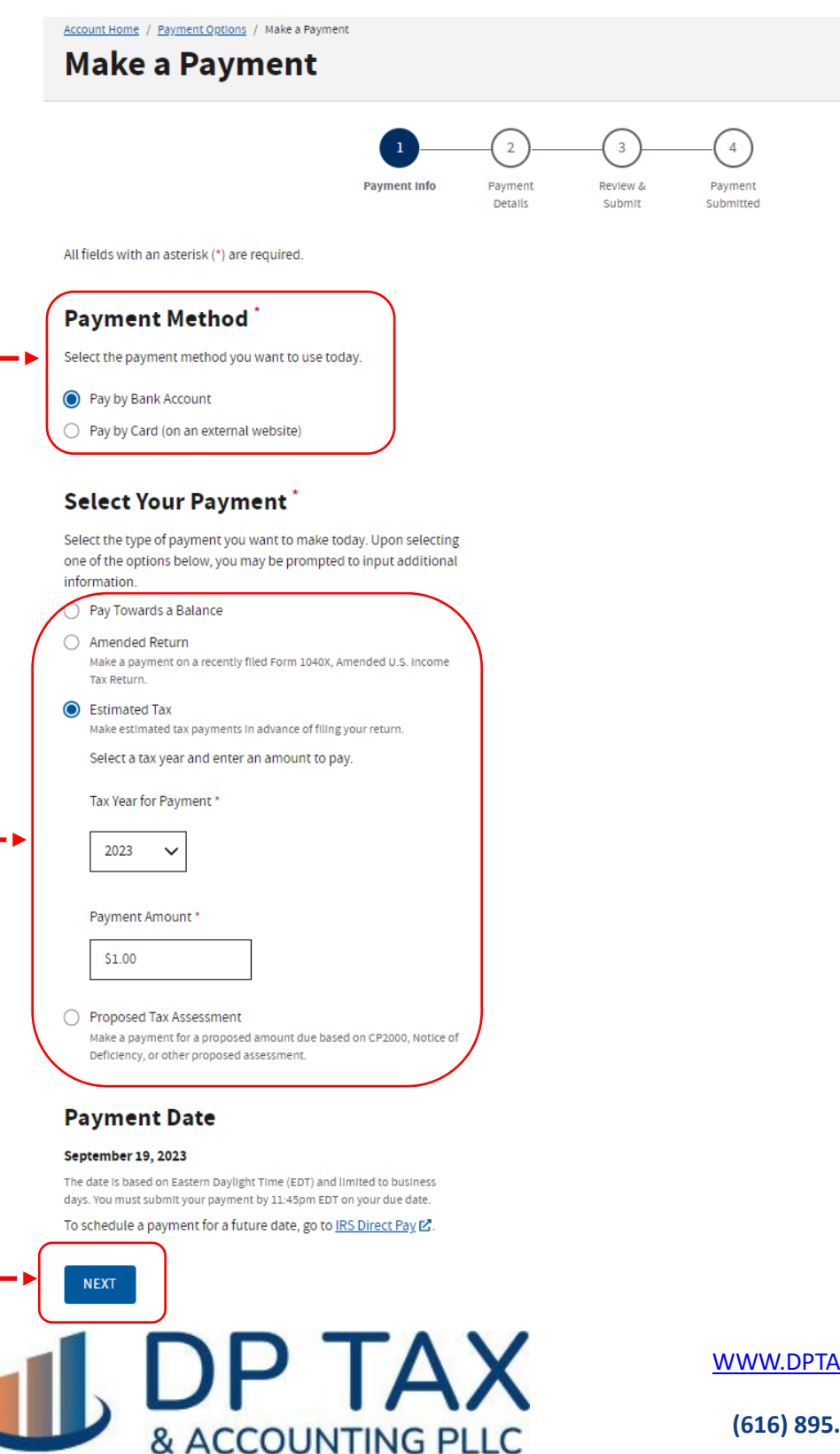

WWW.DPTAX.COM

6) Enter your banking information. You have the option to receive an email confirmation of your payment.

|                                                                                                    |            | 2                  | 3                  | (            |
|----------------------------------------------------------------------------------------------------|------------|--------------------|--------------------|--------------|
| Payment I                                                                                                    | <u>nfo</u> | Payment<br>Details | Review &<br>Submit | Payı<br>Subr |
| All fields with an asterisk (*) are required.                                                                                 |            |                    |                    |              |
| Bank Accounts                                                                                                    |            |                    |                    |              |
| Select one of your saved bank accounts below to make a pay<br>If you want to add another bank account, visit <u>profile</u> . | ment.      |                    |                    |              |
| You can also manually enter your bank account information.                                                                    |            |                    |                    |              |
| Select Bank Account Option *                                                                                                  | )          |                    |                    |              |
| Use a Saved Bank Account - No Bank Account Saved                                                                              |            |                    |                    |              |
| Manually Enter Account Information                                                                                            | J          |                    |                    |              |
|                                                                                                    |            |                    |                    |              |
| <b>Bank Account Information</b>                                                                                               |            |                    |                    |              |
| Select Account Type *                                                                                                    |            |                    |                    |              |
| O Checking                                                                                                    |            |                    |                    |              |
| ○ Savings                                                                                                    |            |                    |                    |              |
| Routing Number *                                                                                                    |            |                    |                    |              |
| Enter your routing number (9 digits) without spaces or hyphens.                                                               |            |                    |                    |              |
| Show routing number example. (?)                                                                                              |            |                    |                    |              |
|                                                                                                    |            |                    |                    |              |
|                                                                                                    |            |                    |                    |              |
| Confirm Routing Number                                                                                                    |            |                    |                    |              |
|                                                                                                    |            |                    |                    |              |
| Account Number*                                                                                                    |            |                    |                    |              |
| Enter your account number without spaces or hyphens.                                                                          |            |                    |                    |              |
| Show account number example. 🕐                                                                                                |            |                    |                    |              |
|                                                                                                    |            |                    |                    |              |
|                                                                                                    |            |                    |                    |              |
| Confirm Account Number *                                                                                                    |            |                    |                    |              |
|                                                                                                    |            |                    |                    |              |

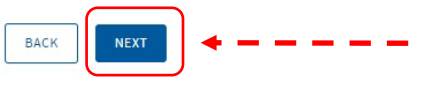

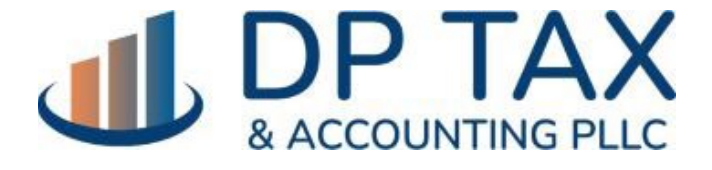

WWW.DPTAX.COM

## 7) Confirm your payment details and agree to the terms.

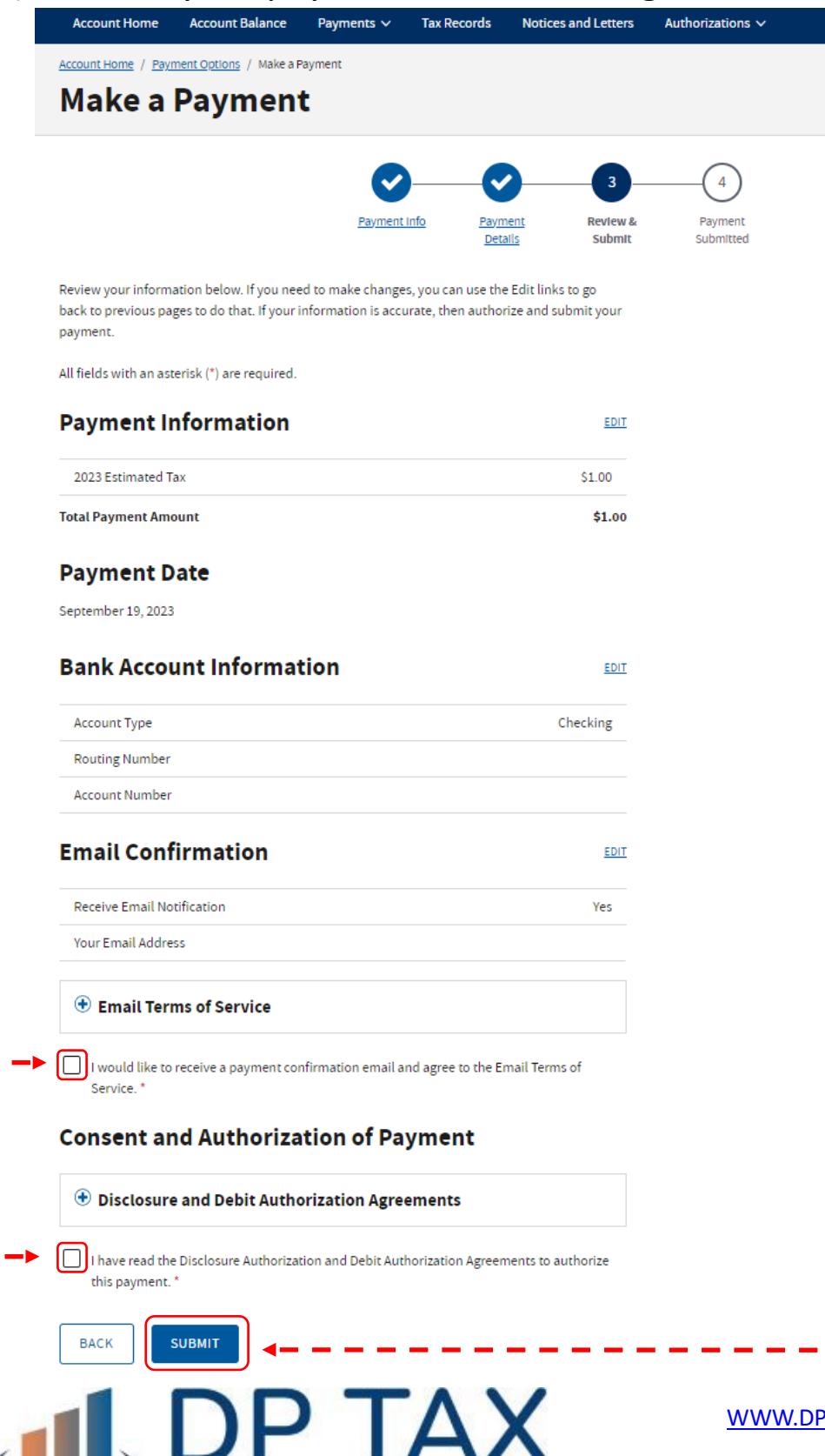

& ACCOUNTING PLLC

WWW.DPTAX.COM

## 8) Success! Payment submitted.

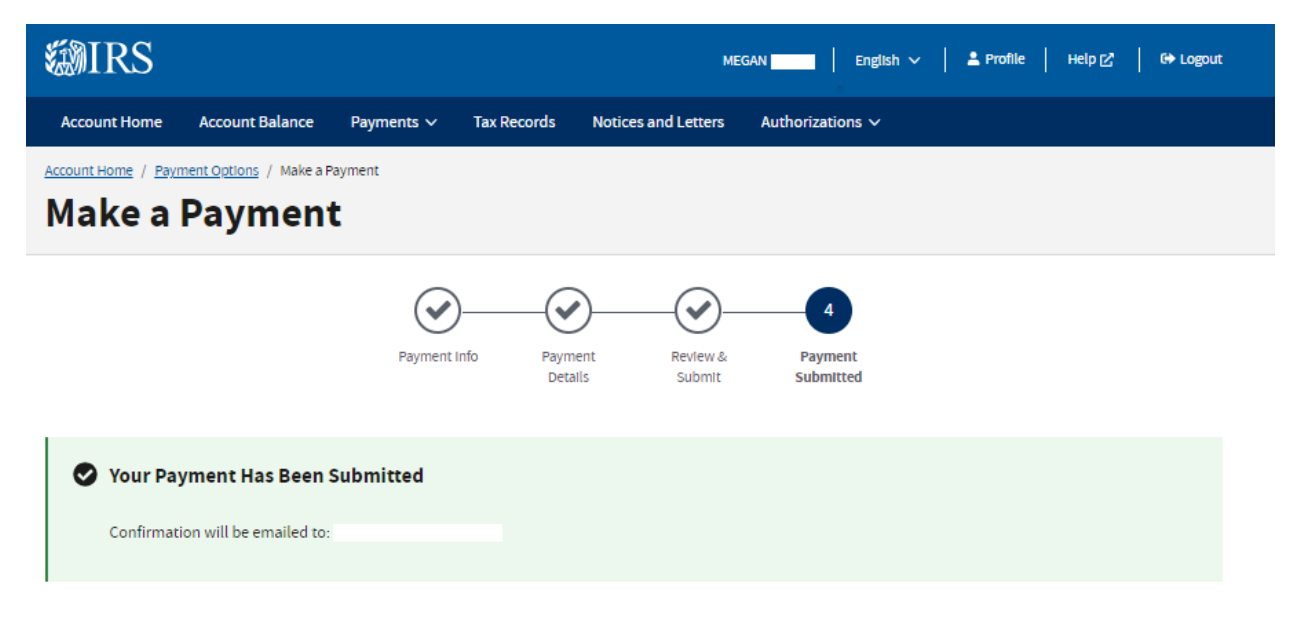

### **Confirmation Number**

Submitted September 19, 2023 3:48PM EDT

#### **Payment Information**

Use the Electronic Funds Transfer Number (EFT#) if you contact the IRS about a transaction.

| Tax Year      | Туре          | EFT# | Amount |
|---------------|---------------|------|--------|
| 2023          | Estimated Tax |      | \$1.00 |
| Total Payment | t Amount      |      | \$1.00 |

#### **Payment Date**

September 19, 2023

#### **Bank Account Information**

| Account Type   | Checking |
|----------------|----------|
| Account Number | *****    |
| Nickname       |          |

RETURN HOME

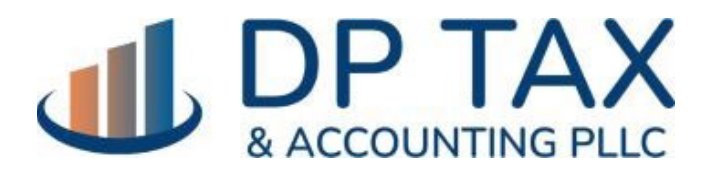

WWW.DPTAX.COM